Thank you for purchasing ringtones from Sony<sup>®</sup>! Follow these easy instructions for installing ringtones on an Apple<sup>®</sup> iPhone<sup>®</sup>.

- 1. Make sure iTunes<sup>®</sup> is installed on your computer.
- 2. Open the folder where you saved the ringtones you downloaded. For each ringtone you will find two files: MP3 and M4R. Double-click the MP3 file to preview the ringtone in your media player. To add it to your phone, double-click the M4R file of the exact same name. Your computer will start iTunes (if it's not already open) and automatically add the M4R file to your ringtones list in the iTunes library.
- Plug your iPhone into your computer and sync it with iTunes. In iTunes, click the Ringtones tab. Then select the Sync Ringtones checkbox, select the Selected Ringtones radio button, and select the checkbox for the ringtone you're transferring. Finally, click the Apply button.
- 4. Now you're ready to set your iPhone to use the new ringtone. Tap Settings, then Sounds, then Ringtones. Select the ringtone you want from the *Custom* list and exit out of the Settings screen. Now, just wait for your first call!

To use ringtones by Sony with BlackBerry<sup>®</sup> smartphones , import and transfer ringtone files using the media management software included with the device. For BlackBerry device purchases without media management software, or for other cellular phones, consult the manufacturers' instruction manual.

iPod and iPhone are trademarks of Apple Inc. The Trademark Blackberry is owned by Research In Motion Limited and is registered in the United States and may be pending or registered in other countries. Sony is not endorsed, sponsored, affiliated with or otherwise authorized by Research In Motion Limited.